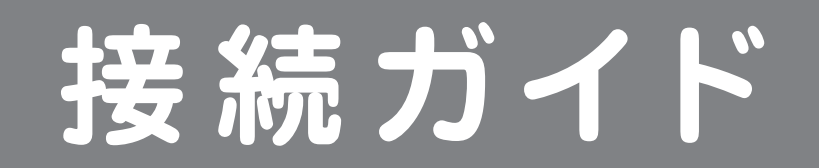

Version: FFP-PKR03C\_QIG-B\_V1

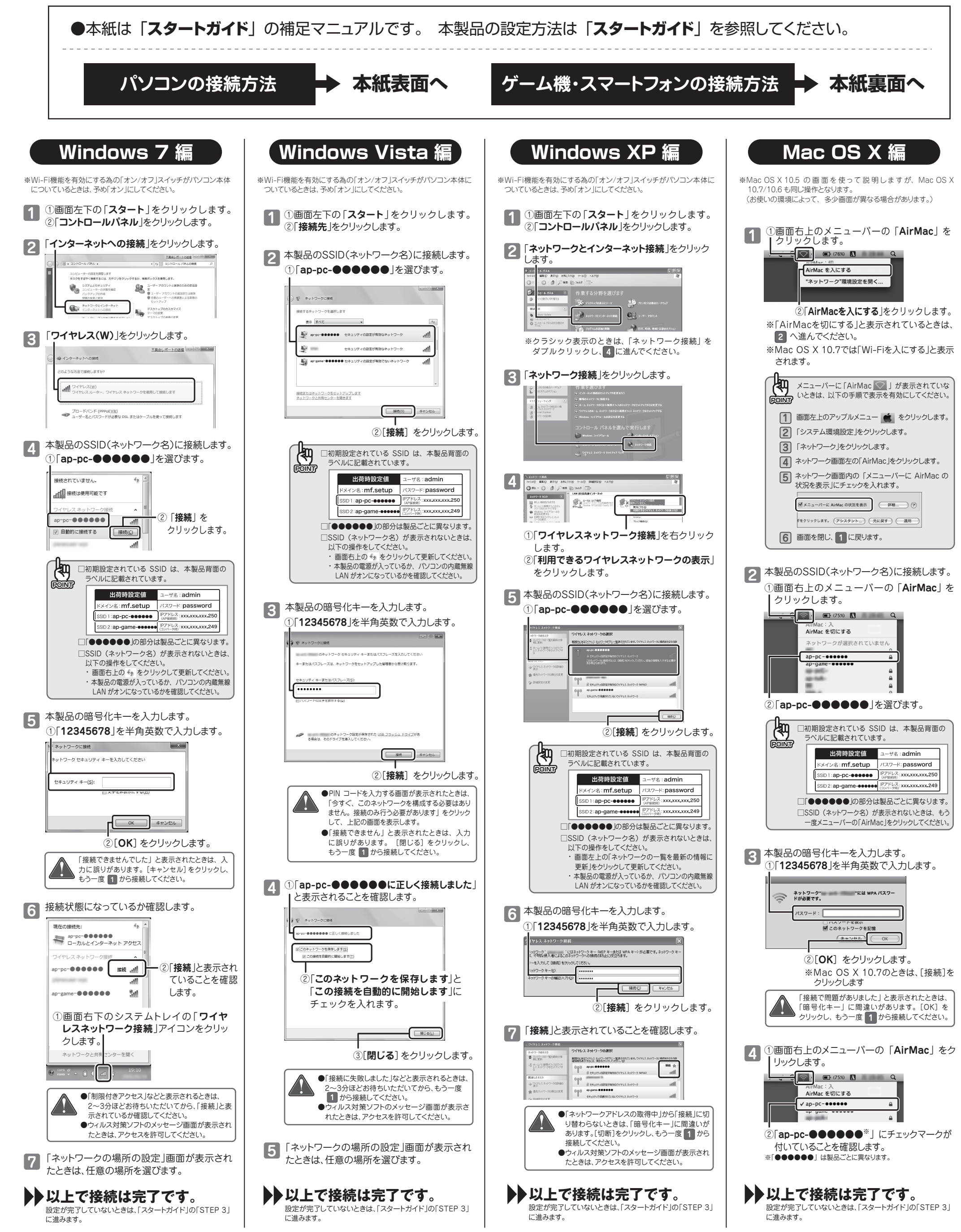

## ゲーム機を接続するときは、こちらを参照してください

ニンテンドーDS、PSPを本製品に接続するときは、SSID(ネットワーク)選択時に「ap-game-●●●●●●」を選んでください。(「●●●●●●」の部分は製品ごとに異なります) また、「ap-game-●●●●●●」の暗号化を「WEP」以外(「WPA2」など)に設定しているときは、ニンテンドーDS、PSPの仕様上、接続することはできません。暗号化を「WEP」に設定し直 すか、新たに暗号化を「WEP」で設定したアクセスポイント(マルチSSID)を追加してください。詳しくはユーザーズ・マニュアルを参照してください。

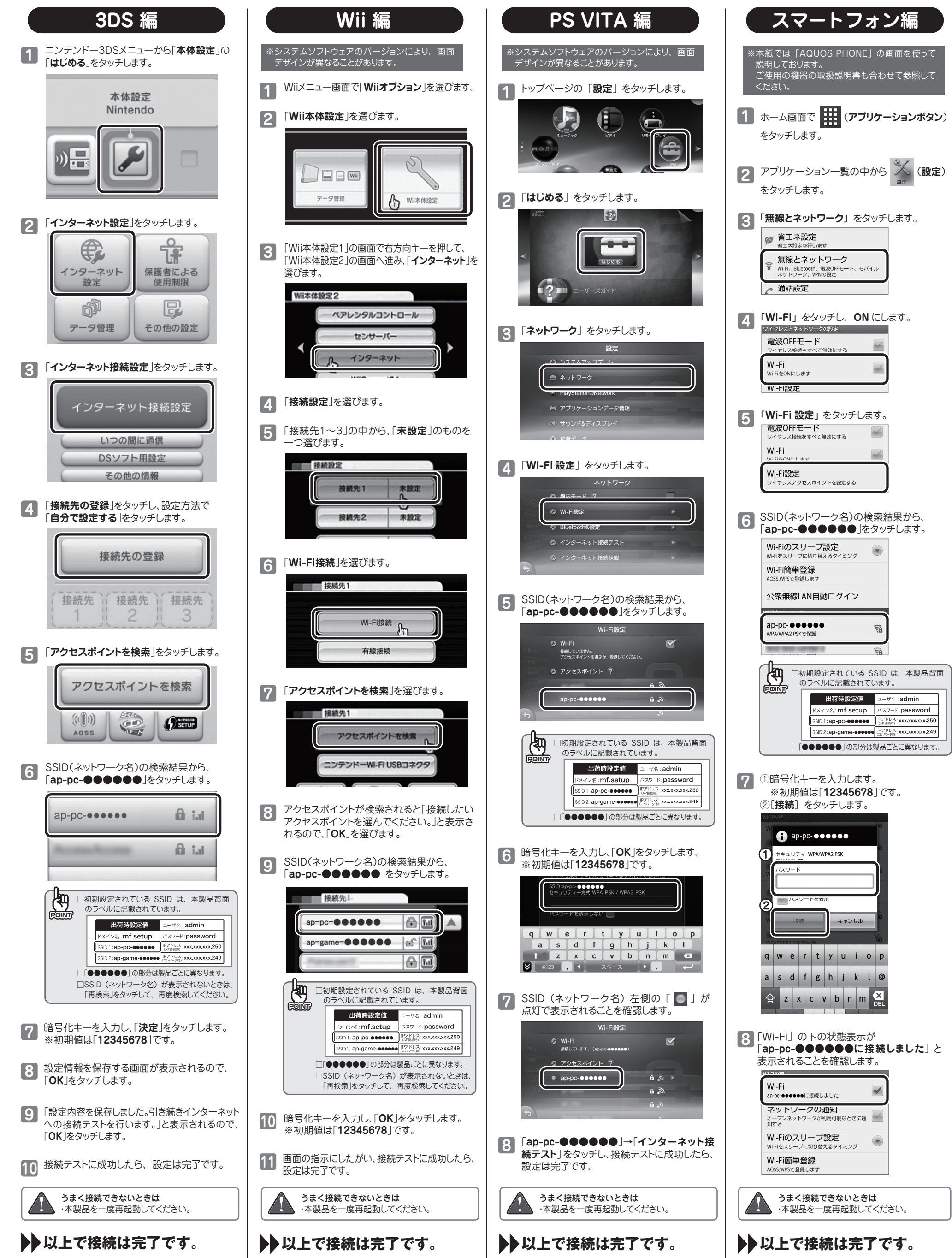